# HƯỚNG DẪN XEM BẢNG ĐIỂM -LÝ LỊCH– ĐĂNG KÝ MÔN HỌC – THỜI KHÓA BIỂU SINH VIÊN (dành cho Giáo viên Cố vấn)

#### A. Xem điểm sinh viên

1) Vào mục "Quản lý điểm"

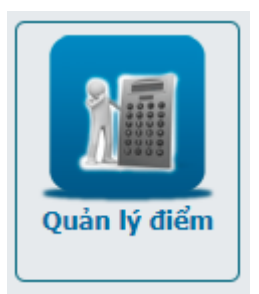

2) Vào menu In ấn -> In bảng điểm một sinh viên

Nhập mã sinh viên -> Nhấn nút Thực hiện -> chọn hệ điểm và nhấn nút In

|                                            |             | In bảng               | j điểm sinh viên |       |        |          |  |  |  |  |  |
|--------------------------------------------|-------------|-----------------------|------------------|-------|--------|----------|--|--|--|--|--|
|                                            |             | Mã sinh viên 60130041 |                  |       | >      |          |  |  |  |  |  |
| Họ tên sinh viên Mang Bảo - Lớp: 60.CNTT-1 |             |                       |                  |       |        |          |  |  |  |  |  |
| 🍮 Thực hiện                                |             |                       |                  |       |        |          |  |  |  |  |  |
|                                            |             |                       | Ngành 1          |       |        |          |  |  |  |  |  |
| Stt                                        |             | Năm học               |                  |       | Học kỳ | Chọn     |  |  |  |  |  |
| 1                                          | 2018 - 2019 |                       |                  | 1     |        | <b>•</b> |  |  |  |  |  |
| 2                                          | 2018 - 2019 |                       |                  | 2     |        | <b>•</b> |  |  |  |  |  |
|                                            |             | Chọn                  | tất cả           |       |        | <b>~</b> |  |  |  |  |  |
|                                            |             |                       |                  |       |        |          |  |  |  |  |  |
|                                            |             |                       | Hệ điểm          |       |        |          |  |  |  |  |  |
|                                            |             | ◯ Hệ điểm 4           | Hệ điê           | ím 10 |        |          |  |  |  |  |  |
|                                            |             |                       | <i>"</i> € In    |       |        |          |  |  |  |  |  |

#### B. Xem thông tin lý lịch sinh viên

1) Vào mục "Kế hoạch học tập"

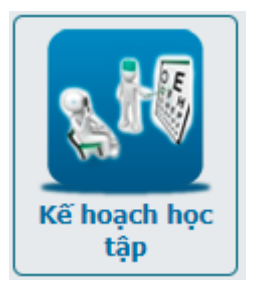

2) Chọn menu "Quản lý danh sách lớp"

|                   |            | Danh sách lớp |   |         |             |
|-------------------|------------|---------------|---|---------|-------------|
|                   |            |               | _ |         |             |
|                   | Năm học 🔹  | 2018-2019     | • |         |             |
|                   | Học kỳ 🔻   | 2             | • |         |             |
|                   | Khóa học 🔹 | Tất cả        | • |         |             |
| Số dòng mỗi trang | 20 🔻       |               |   | + 🔍 Tîm |             |
|                   |            |               |   |         | 😹 In  🗶 Xuấ |

| Fổng | <b>số:</b> 1 | dòng |
|------|--------------|------|
|------|--------------|------|

| Stt Mã lớp Sĩ số Khóa học Mã khối Tên ngành học Tên đơn vị Mô hình đào<br>tạo Họ tên cán<br>bộ Danh sách<br>sinh viên   1 60.CNTT-1 76 60.CNTT Công nghệ thông<br>tin Công nghệ thông<br>tin Tín chỉ Image: Câng nghệ thông<br>tin Tín chỉ Image: Câng nghệ thông<br>tin Tín chỉ | rong | ong so. i dong |       |          |         |                        |                        |                    |                  |                        |  |  |  |  |  |
|----------------------------------------------------------------------------------------------------|------|----------------|-------|----------|---------|------------------------|------------------------|--------------------|------------------|------------------------|--|--|--|--|--|
| 1     60.CNTT-1     76     60     60.CNTT     Công nghệ thông<br>tin     Công nghệ thông<br>tin     Tín chỉ                                                                                                    | Stt  | Mã lớp         | Sĩ số | Khóa học | Mã khối | Tên ngành học          | Tên đơn vị             | Mô hình đào<br>tạo | Họ tên cán<br>bộ | Danh sách<br>sinh viên |  |  |  |  |  |
|                                                                                                    | 1    | 60.CNTT-1      | 76    | 60       | 60.CNTT | Công nghệ thông<br>tin | Công nghệ thông<br>tin | Tín chi            |                  |                        |  |  |  |  |  |

#### 3) Nhấn nút "Danh sách sinh viên"

|      | Danh sách sinh viên lớp 60.CNTT-1 (Học kỳ 2 Năm học 2018-2019) |        |                  |           |     |           |            |                     |                     |  |  |  |  |
|------|----------------------------------------------------------------|--------|------------------|-----------|-----|-----------|------------|---------------------|---------------------|--|--|--|--|
|      |                                                                |        |                  |           |     |           |            |                     | *                   |  |  |  |  |
|      |                                                                |        | Mã sinh viên     | •         |     |           |            | >                   |                     |  |  |  |  |
|      |                                                                |        | Họ tên sinh viên | •         |     |           |            |                     |                     |  |  |  |  |
|      | Sắ                                                             | p xếp  | Mã sinh viên     | •         | Tă  | ăng dần   |            | •                   |                     |  |  |  |  |
|      | Số dòng mỗi t                                                  | trang  | 20               | •         |     |           |            | + 🔍 Tìm             |                     |  |  |  |  |
|      |                                                                |        |                  |           |     |           |            | Xem lý lịch 🛹 In 🕱  | Kuất Excel 🚺 Trở về |  |  |  |  |
| Tổng | <b>số:</b> 76 dòng                                             |        |                  |           |     |           |            | 1 2                 | 3 4 Tiếp > Cuối »   |  |  |  |  |
| Stt  | Mã sinh viên                                                   |        | Họ tên sinh viên | Ngày si   | inh | Giới tính | Tình trạng | Số học phần đăng ký | Chọn sinh viên      |  |  |  |  |
| 1    | 60130041                                                       | Mang   | Bảo              | 13-01-200 | 0   | Nam       | Còn học    | 11                  | ۲                   |  |  |  |  |
| 2    | 60130115                                                       | Phạm   | Quốc Đạt         | 09-06-200 | 0   | Nam       | Còn học    | 9                   | 0                   |  |  |  |  |
| 3    | 60130366                                                       | Hồ Ng  | uyễn Hồng Huệ    | 25-05-200 | 0   | Nữ        | Còn học    | 11                  | 0                   |  |  |  |  |
| 4    | 60130406                                                       | Trịnh  | Quốc Huy         | 12-02-199 | 9   | Nam       | Còn học    | 8                   | 0                   |  |  |  |  |
| 5    | 60130536                                                       | Lê Mir | nh Long          | 01-06-200 | 0   | Nam       | Còn học    | 12                  | 0                   |  |  |  |  |
| 6    | 60131249                                                       | Nguyễ  | n Hoàng Việt     | 02-04-200 | 0   | Nam       | Còn học    | 11                  | 0                   |  |  |  |  |

4) Chọn sinh viên cần xem và nhấn nút "Xem lý lịch"

## C. Xem đăng ký môn học và thời khóa biểu sinh viên

1) Vào mục "Kế hoạch học tập"

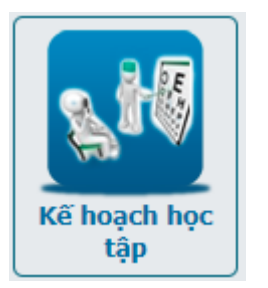

2) Chọn menu "Quản lý danh sách lớp"

|                   |            | Danh sách lớp |   |         |            |
|-------------------|------------|---------------|---|---------|------------|
|                   |            |               | _ |         |            |
|                   | Năm học 🔹  | 2018-2019     | • |         |            |
|                   | Học kỳ 🔻   | 2             | • |         |            |
|                   | Khóa học 🔹 | Tất cả        | • | 0×      |            |
| Số dòng mỗi trang | 20 🔻       |               |   | + 🔍 Tìm |            |
|                   |            |               |   |         | 😹 In 🗶 Xuấ |

| long | Sold Tablig |       |          |         |                        |                        |                    |                  |                        |  |  |  |  |  |
|------|-------------|-------|----------|---------|------------------------|------------------------|--------------------|------------------|------------------------|--|--|--|--|--|
| Stt  | Mã lớp      | Sĩ số | Khóa học | Mã khối | Tên ngành học          | Tên đơn vị             | Mô hình đào<br>tạo | Họ tên cán<br>bộ | Danh sách<br>sinh viên |  |  |  |  |  |
| 1    | 60.CNTT-1   | 76    | 60       | 60.CNTT | Công nghệ thông<br>tin | Công nghệ thông<br>tin | Tín chi            |                  |                        |  |  |  |  |  |

## 5) Nhấn nút "Danh sách sinh viên"

| Danh sách sinh viên lớp 60.CNTT-1 (Học kỳ 2 Năm học 2018-2019) |                                                                                                    |                                                                                                    |                                                                                                    |                                                                                                    |                                                                                                    |                                                                                                    |                                                                                                    |                                                                                                    |  |  |  |  |
|----------------------------------------------------------------|----------------------------------------------------------------------------------------------------|----------------------------------------------------------------------------------------------------|----------------------------------------------------------------------------------------------------|----------------------------------------------------------------------------------------------------|----------------------------------------------------------------------------------------------------|----------------------------------------------------------------------------------------------------|----------------------------------------------------------------------------------------------------|----------------------------------------------------------------------------------------------------|--|--|--|--|
|                                                                |                                                                                                    |                                                                                                    |                                                                                                    |                                                                                                    |                                                                                                    |                                                                                                    |                                                                                                    | *                                                                                                    |  |  |  |  |
|                                                                |                                                                                                    | Mã sinh viên                                                                                                    | •                                                                                                    |                                                                                                    |                                                                                                    |                                                                                                    | >                                                                                                    |                                                                                                    |  |  |  |  |
|                                                                |                                                                                                    | Họ tên sinh viên                                                                                                    | •                                                                                                    |                                                                                                    |                                                                                                    |                                                                                                    |                                                                                                    |                                                                                                    |  |  |  |  |
| Sắ                                                             | p xếp                                                                                                    | Mã sinh viên                                                                                                    | •                                                                                                    | Tă                                                                                                    | ng dần                                                                                                    |                                                                                                    | •                                                                                                    |                                                                                                    |  |  |  |  |
| Số dòng mỗi                                                    | trang                                                                                                    | 20                                                                                                    | •                                                                                                    | ]                                                                                                    |                                                                                                    | _                                                                                                    | + 🔾 Tìm                                                                                                    |                                                                                                    |  |  |  |  |
|                                                                |                                                                                                    |                                                                                                    |                                                                                                    |                                                                                                    | X                                                                                                    | (em lý lịch 🛛 🚙 li                                                                                                    | n Thời khóa biểu 🖌 In 🛛 🗶 🕽                                                                                                    | Kuất Excel 🚺 Trở về                                                                                                    |  |  |  |  |
| <b>số:</b> 76 dòng                                             |                                                                                                    |                                                                                                    |                                                                                                    |                                                                                                    | _                                                                                                    |                                                                                                    | <u>1</u> 2                                                                                                    | 3 4 Tiếp > Cuối »                                                                                                    |  |  |  |  |
| Mã sinh viên                                                   |                                                                                                    | Họ tên sinh viên                                                                                                    | Ngày s                                                                                                    | inh                                                                                                    | Giới tính                                                                                                    | Tình trạng                                                                                                    | Số học phần đăng ký                                                                                                    | Chọn sinh siên                                                                                                    |  |  |  |  |
| 60130041                                                       | Mang                                                                                                    | Bảo                                                                                                    | 13-01-200                                                                                                    | 00                                                                                                    | Nam                                                                                                    | Còn học                                                                                                    | 11                                                                                                    | ۲                                                                                                    |  |  |  |  |
| 60130115                                                       | Phạm                                                                                                    | Quốc Đạt                                                                                                    | 09-06-200                                                                                                    | 00                                                                                                    | Nam                                                                                                    | Còn học                                                                                                    | 9                                                                                                    | 0                                                                                                    |  |  |  |  |
| 60130366                                                       | Hồ Ng                                                                                                    | juyễn Hồng Huệ                                                                                                    | 25-05-200                                                                                                    | 00                                                                                                    | Nữ                                                                                                    | Còn học                                                                                                    | 11                                                                                                    | 0                                                                                                    |  |  |  |  |
| 60130406                                                       | Trịnh                                                                                                    | Quốc Huy                                                                                                    | 12-02-199                                                                                                    | 9                                                                                                    | Nam                                                                                                    | Còn học                                                                                                    | 8                                                                                                    | 0                                                                                                    |  |  |  |  |
| 60130536                                                       | Lê Mir                                                                                                    | nh Long                                                                                                    | 01-06-200                                                                                                    | 00                                                                                                    | Nam                                                                                                    | Còn học                                                                                                    | 12                                                                                                    | $\odot$                                                                                                    |  |  |  |  |
| 60131249                                                       | Nguyễ                                                                                                    | ến Hoàng Việt                                                                                                    | 02-04-200                                                                                                    | 00                                                                                                    | Nam                                                                                                    | Còn học                                                                                                    | 11                                                                                                    | 0                                                                                                    |  |  |  |  |
|                                                                | Sắ<br>Số dòng mỗi<br>Số: 76 dòng<br>Mã sinh viên<br>60130041<br>60130115<br>60130366<br>60130406<br>60130536<br>60131249 | Sắp xếp       Số dòng mỗi trang       số: 76 dòng       Mã sinh viên       60130041       60130041       60130046       Hã Ng       6013046       6013046       6013046       80130406       60130406       60130406       60130406       60130406       60131249 | Mã sinh viên     Mã sinh viên     Sắp xếp     Mã sinh viên     Số dòng mỗi trang     20     số: 76 dòng     Mã sinh viên     Mã sinh viên     20     số: 76 dòng     Mã sinh viên     60130041     Mang Bảo     60130041     60130366     Hộ Nguyễn Hông Huệ     60130406     Trịnh Quốc Huy     60130536   Lê Minh Long     60131249   Nguyễn Hoàng Việt | Mã sinh viên     v       Họ tên sinh viên     •       Sắp xếp     Mã sinh viên     •       Số dòng mỗi trang     20     •       số: 76 dòng     20     •       Mã sinh viên     •     •       số: 76 dòng     •     •       Mã sinh viên     •     •       số: 76 dòng     •     •       Số dòng mỗi trang     20     •       số: 76 dòng     •     •       60130041     Mang Bảo     13-01-200       60130041     Mang Bảo     13-02-200       60130041     Mang Bảo     13-02-200       60130041     Mang Bảo     13-02-200       60130041     Mang Bảo     12-02-199       60130406     Trịnh Quốc Huy     12-02-199       60130406     Trịnh Quốc Huy     12-02-199       60130536     Lê Minh Long     01-06-200       60131249     Nguyễn Hòàng Việt     02-04-200 | Mã sinh viên     Image: Constraint viên lớp 60.0       Mã sinh viên     Image: Constraint viên lớp 60.0       Họ tên sinh viên     Image: Constraint viên lớp 60.0       Sắp xếp     Mã sinh viên     Image: Constraint viên lớp 60.0       Số dòng mỗi trang     20     Image: Constraint viên lớp 60.0       Số dòng mỗi trang     20     Image: Constraint viên lớp 60.0       Số: 76 dòng     Image: Constraint viên lớp 60.0     Image: Constraint viên lớp 60.0       Số: 76 dòng     Image: Constraint viên lớp 60.0     Image: Constraint viên lớp 60.0       Số: 76 dòng     Image: Constraint viên lớp 60.0     Image: Constraint viên lớp 60.0       Số: 76 dòng     Image: Constraint viên lớp 60.0     Image: Constraint viên lớp 60.0       Số: 76 dòng     Image: Constraint viên lớp 60.0     Image: Constraint viên lớp 60.0       Số: 76 dòng     Image: Constraint viên lớp 70.0     Image: Constraint viên lớp 70.0       Số: 76 dòng     Image: Constraint viên lớp 70.0     Image: Constraint viên lớp 70.0       Số: 76 dòng     Image: Constraint viên lớp 70.0     Image: Constraint viên lớp 70.0       Số: 76 dòng     Image: Constraint viên lớp 70.0     Image: Constraint viên lớp 70.0       Số: 76 dòng     Image: Constr | Mã sinh viên     Image: Construint of the construint of the constr | Mã sinh viên     Tảng dân       Sắp xếp     Mã sinh viên     Tăng dân       Số dòng mỗi trang     20     Tăng dân       Số dòng mỗi trang     20     Tăng dân       số: 76 dòng     Tânh viên     Tânh viên       Mã sinh viên     Tăng dân     Tăng dân       số: 76 dòng     20     Tânh viên       Mã sinh viên     V     Verm lý lịct ver lự       số: 76 dòng     Côn học     Ngây sinh       Mã sinh viên     Ngây sinh     Giới tính       Số: 76 dòng     Verm lý lịct ver lự       số: 76 dòng     Nam     Còn học       Sối dòng     Họ tên sinh viên     Ngây sinh     Giới tính       Sối dòng     Họ tên sinh viên     Ngây sinh     Giới tính       số: 76 dòng     Nam     Còn học     Ngây sinh       Sối sinh viên     Họ tên sinh viên     Ngây sinh     Giới tính       són     Phạm Quốc Đạt     09-06-2000     Nam     Còn học       60130406     Trình Quốc Huy     12-02-1999     Nam     Còn học       60130406     Trình Long | Danh sách sinh viên lớp 60.CNTT-1 (Học kỷ 2 Năm học 2018-2019)       Mã sinh viên     Image: Mã sinh viên     Image: Mã sinh viên |  |  |  |  |

6) Chọn sinh viên cần xem và nhấn nút "In thời khóa biểu"

#### KÉT QUẢ ĐĂNG KÝ HỌC PHÀN (HỌC KỲ: 2 - NĂM HỌC: 2018-2019)

| Trang 1/1                                |           |                                                                            |                     |                 |                  |               |                       |        |                |                  |  |  |  |  |
|------------------------------------------|-----------|----------------------------------------------------------------------------|---------------------|-----------------|------------------|---------------|-----------------------|--------|----------------|------------------|--|--|--|--|
| Tên sinh viên: Mang Bảo (60130041)       |           |                                                                            |                     |                 |                  |               |                       |        |                |                  |  |  |  |  |
| Lớp: 60.CNTT-1 Ngành:Công nghệ thông tin |           |                                                                            |                     |                 |                  |               |                       |        |                |                  |  |  |  |  |
| Danh sách các học phần đăng ký           |           |                                                                            |                     |                 |                  |               |                       |        |                |                  |  |  |  |  |
| Stt                                      | Mã HP     |                                                                            |                     | Tên             | h HP             |               |                       |        | Nhóm           | Số tín chỉ/ĐVHT  |  |  |  |  |
| 1                                        | 85105     | Giáo dục thể chất (Cả                                                      | àu lông)            |                 |                  |               |                       |        | 06             | 1                |  |  |  |  |
| 2                                        | EPM320    | Con người và môi trư                                                       | ờng                 |                 |                  |               |                       |        | 10             | 2                |  |  |  |  |
| 3                                        | FLS312    | Tiếng Anh A2.1                                                             |                     |                 |                  |               |                       |        | 12             | 4                |  |  |  |  |
| 4                                        | MAT312    | Đại số tuyến tính                                                          |                     |                 |                  |               |                       |        | 12             | 2                |  |  |  |  |
| 5                                        | MAT323    | Cơ sở toán cho tin họ                                                      | C                   |                 |                  |               |                       |        | 01             | 2                |  |  |  |  |
| 6                                        | NEC321    | Kiến trúc máy tính                                                         |                     |                 |                  |               |                       |        | 01             | 3                |  |  |  |  |
| 7                                        | PHY307    | T.Hành Vật lý đại cưo                                                      | ng                  |                 |                  |               |                       |        | 34             | 1                |  |  |  |  |
| 8                                        | PHY308    | Vật lý đại cương                                                           |                     |                 |                  |               |                       |        | 04             | 3                |  |  |  |  |
| 9                                        | SH1       | Sinh hoạt Cuối tuần                                                        |                     |                 |                  |               |                       |        | 08             | 0                |  |  |  |  |
| 10                                       | SOT320    | Kỹ thuật lập trình                                                         |                     |                 |                  |               |                       |        | 01             | 3                |  |  |  |  |
| 11                                       | SSH313    | Pháp luật đại cương                                                        |                     |                 |                  |               |                       |        | 03             | 2                |  |  |  |  |
| Tống số                                  | tín chỉ/Đ | VHT đã đăng ký                                                             |                     |                 |                  |               |                       |        |                | 23               |  |  |  |  |
|                                          |           | -                                                                          | Thời kh             | nóa biểu - H    | ọc k             | ý: 2 - Năm họ | c: 2018-2019          |        |                | -                |  |  |  |  |
| Ма НР                                    | Nhóm      | Tên HP                                                                     | Số tín chỉ/<br>ĐVHT | Lớp học<br>phần | Thứ              | Tiết học      | CBGD                  | Phòng  | Ngày BĐ<br>dạy | Tuần học         |  |  |  |  |
| SH1                                      | 08        | Sinh hoạt Cuối tuần                                                        | 0                   | 60.CNTT-1       |                  |               |                       |        |                | 0                |  |  |  |  |
| SOT320                                   | 01        | Kỹ thuật lập trình                                                         | 3                   | 60.CNTT-1       | 2                | 123           | Phạm Thị Kim<br>Ngoan | G2.401 | 11-03-<br>2019 | 34567890         |  |  |  |  |
| MAT323                                   | 01        | Cơ sở toán cho tin<br>học                                                  | G2.401              | 25-02-<br>2019  | 123456789012345- |               |                       |        |                |                  |  |  |  |  |
| 85105                                    | 06        | Giáo dục thế chất 1 CL6 3 Trương Hoài NTD1<br>(Cầu lông) 1 CL6 3 -89 Trung |                     |                 |                  |               |                       |        |                | -234567890123    |  |  |  |  |
| FLS312                                   | 12        | Tiếng Anh A2.1                                                             | 4                   | TA2113          | 3                | 67<br>        | Nguyễn Thị Thư        | G3.301 | 25-02-<br>2019 | 123456789012345- |  |  |  |  |
| MAT312                                   | 12        | Đại số tuyến tính                                                          | 2                   | 60.CNTT-1       | 3                | 12            | Lê Thị Thùy Trang     | G2.102 | 25-02-<br>2019 | 123456789012345- |  |  |  |  |
|                                          |           |                                                                            |                     |                 |                  |               |                       |        |                |                  |  |  |  |  |